# **Rack2-Filer**

Instruções básicas

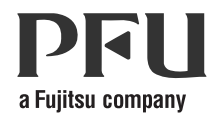

### Prefácio

Obrigado por adquirir o Rack2-Filer! O Rack2-Filer é uma aplicação de software que torna possível o gerenciamento e a visualização de dados de documentos no seu computador.

Este Instruções básicas descreve as operações básicas e de instalação do Rack2-Filer. Consultar o "Rack2-Filer Guia do Usuário" e cada uma das telas de "Ajuda" para informações sobre as funções disponíveis do Rack2-Filer.

Agosto de 2011

Microsoft, Windows e Windows Vista são marcas comerciais ou marcas registradas da Microsoft Corporation nos Estados Unidos e em outros países.

ScanSnap, o logotipo ScanSnap e Rack2-Filer são marcas comerciais ou marcas registradas da PFU LIMITED no Japão.

Outros nomes de companhias e produtos são marcas comerciais ou marcas registradas de seus respectivos proprietários.

Imagens de tela re-impressas com permissão da Microsoft Corporation.

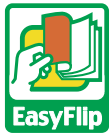

Este produto usa a tecnologia do visualizador "EasyFlip" do PFU. © PFU LIMITED 2011

## Abreviações para os sistemas operacionais neste manual

Consultar "Rack2-Filer Guia do Usuário" para detalhes das abreviações dos sistemas operacionais neste manual.

### Instalação do Rack2-Filer

O procedimento de instalação consiste de dois passos, a instalação do Rack2-Filer e o Rack2-Viewer. Primeiro instalar o Rack2-Filer e depois o Rack2-Viewer.

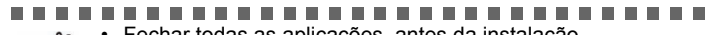

- Fechar todas as aplicações, antes da instalação.
- Todas as versões anteriores do Rack2-Filer devem ser desinstaladas, antes da instalação nova. Para mais informações, consultar o "Rack2-Filer Guia do Usuário".
- Quando atualizar o Rack2-Filer, se uma versão antiga do "Rack2 Folder Monitor Software" estiver instalada, ela deverá ser desinstalada.

Para detalhes sobre como desinstalar o Rack2 Folder Monitor Software, consulte o "Rack2-Filer Guia do Usuário".

.........

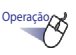

- Inserir o CD-ROM de instalação na unidade de CD-ROM.

   A janela principal de instalação do Rack2-Filer é exibida.
- 3. Clicar no botão [Avançar].
- 4. Continuar a instalação, seguindo os avisos na tela. Quando aparecer o ecrã [Instalação completa.], clique no botão [Concluir].

➡ A instalação está completa.

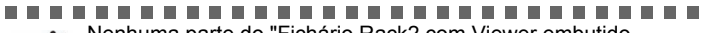

Nenhuma parte do "Fichário Rack2 com Viewer embutido (\*.exe)" produzida pela função de exportação do Rack2-Filer pode ser reproduzida, exceto para uso pessoal e não pode ser distribuída pela rede de qualquer forma, sem permissão.

#### Resolução de problemas

Se a mensagem "Raku2 ImageWriter não pode ser instalado." é exibida quando o Rack2-Viewer for instalado, siga as etapas abaixo para instalar o "Raku2 ImageWriter" (Os nomes dos botões e opções podem variar de acordo com os sistemas operativos).

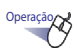

- 1. Reiniciar seu computador.
- 2. No menu [Iniciar], selecionar [Painel de Controle] [Impressoras] e clicar em [Adicionar Impressora].
  - A janela "Adicionar Impressora" é exibida.
- 3. Selecionar a "Adicionar uma impressora local" e clicar no botão [Avançar].
- Na janela "Escolher uma porta de impressora", selecionar "Usar uma porta existente" e selecionar "LPT1: (Porta de impressora)" ou "Raku2Port" na lista de portas.
- 5. Clicar no botão [Avançar].
- Clicar no botão [Com disco] na janela "Instalar o driver de impressora", e selecionar o arquivo na pasta onde o Rack2-Viewer está instalado (C:\Program Files\PFU\Rack2\).
  - •Para Windows XP ou Windows 2000 RkImageWriter\ForWin2000Xp\RkImageWriter2k.inf
  - •Para Windows Vista (versão 32-bit) ou Windows 7 (versão 32-bit) RkImageWriter\ForVista\RkImageWriter2k.inf
  - •Para Windows Vista (versão 64-bit) ou Windows 7 (versão 64-bit) RkImageWriter\ForVista64\RkImageWriter64k.inf
- 7. Continuar seguindo os avisos na tela.
- Clicar no botão [Continuar] quando a janela de instalação do hardware é exibida.
  - ⇒ Isto adiciona "Raku2 ImageWriter" na lista de impressoras.

#### Fluxo de Trabalho de Operações Básica

Consultar o "Rack2-Filer Guia do Usuário" e cada uma das telas de "Ajuda" para detalhes das funções avançadas.

- Para ver o "Rack2-Filer Guia do Usuário", seguir os seguintes passos. Selecionar [Iniciar] - [Todos os programas] - [Rack2-Filer] - [Guia do Usuário] ou abrir "UsersGuide.pdf" em \Rack2-Filer\Docs\PTB da instalação do CD-ROM.
- Você pode usar ScanSnap com Rack2-Filer para gerenciar os documentos digitalizados. Quando usar ScanSnap, os documentos podem ser importados para um fichário, simplesmente pressionando o botão do scanner.

Para ajustar o ScanSnap S1100/S1300/S1500 (incluindo o S1500M) para o Rack2-Filer, fazer um clique duplo no ícone "ScanSnap Manager" na barra de tarefas e certificar-se que a caixa de seleção "Usar o Quick menu" é apagada. Clicar no botão [Detalhes]. Selecionar o "Rack2-Filer" para "Aplicativo" na etiqueta [Aplicativo] e clicar no botão [OK]. Esta operação deve ser reali-zada apenas uma vez e não é necessária na próxima vez.

Nos seguintes casos, consultar o "Rack2-Filer Guia do Usuário" para ajustar o ScanSnap para o Rack2-Filer.

- Quando usar Windows 7 e o ícone "ScanSnap Manager" não estiver sendo exibido na barra de tarefas

Fazer um clique duplo no ícone do programa do Rack2-Filer ( []]) na área de trabalho depois que a instalação estiver completada.

A seguir, está um exemplo de criação de um fichário e visualização de um arquivo inserido.

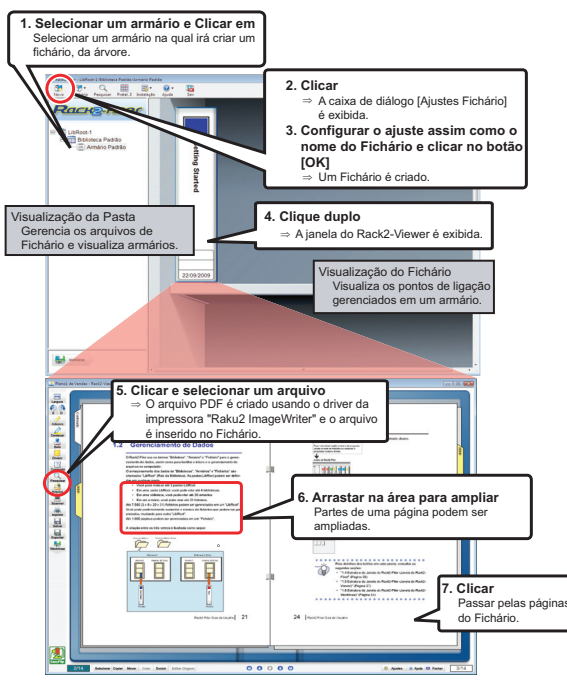

- · O conteúdo deste manual pode ser revisado sem aviso prévio.
- A PFU LIMITED declina qualquer responsabilidade por danos a direitos autorais ou outros direitos de terceiros que venham a surgir do uso de qualquer informação neste manual.
- Nenhuma parte deste manual pode ser reproduzida de qualquer forma sem a permissão prévia por escrito do PFU LIMITED.

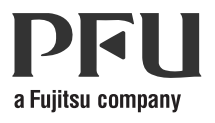